# **TP : Supervision d'un Switch avec Nagios**

# **Sommaire**

## 1. Mise en place et paramétrage de Nagios. 2

Matériels utilisés. 2

Disposition du poste de travail. 2

Attribution des IP. 3

Téléchargement des plug in. 3

### 2. Paramétrage du switch CISCO. 4

Attribution d'une adresse IP à un switch. 4

Activation des traps. 5

Activation des communautés du switch. 5

### 3. Supervision du switch. 5

Création d'un pont. 5

Saisi des données. 6

Vérification de la supervision. 8

Simulation de panne. 9

### Mise en place et paramétrage d'un serveur Nagios

#### Matériels utilisés :

Pour ce TP nous utiliserons un serveur Linux pour la mise d'un outil de supervision. Notre choix se porte sur **Nagios** comme outil de supervision. Nous avons donc opté pour **Debian 11** comme distribution. Ce TP est réalisé depuis l'un de nos ordinateurs personnels qui sont sous Windows 10/11, nous devons donc utiliser un outil de virtualisation pour utiliser Debian 11. Pour ce faire, nous avons choisi **Oracle VM VirtualBox**. Concernant le matériel physique, nous utilisons un **switch CISCO Catalyst 2950 series**. Pour la configuration du switch nous utilisons le logiciel **MobaXterm**.

#### Disposition du poste de travail :

L'accès à internet se fait via une connexion sans fil (ici, un partage de connexion). Le switch est relié à notre ordinateur par un câble RJ45.

Pour configurer le switch, nous utiliserons un des PC de notre îlot et un câble console.

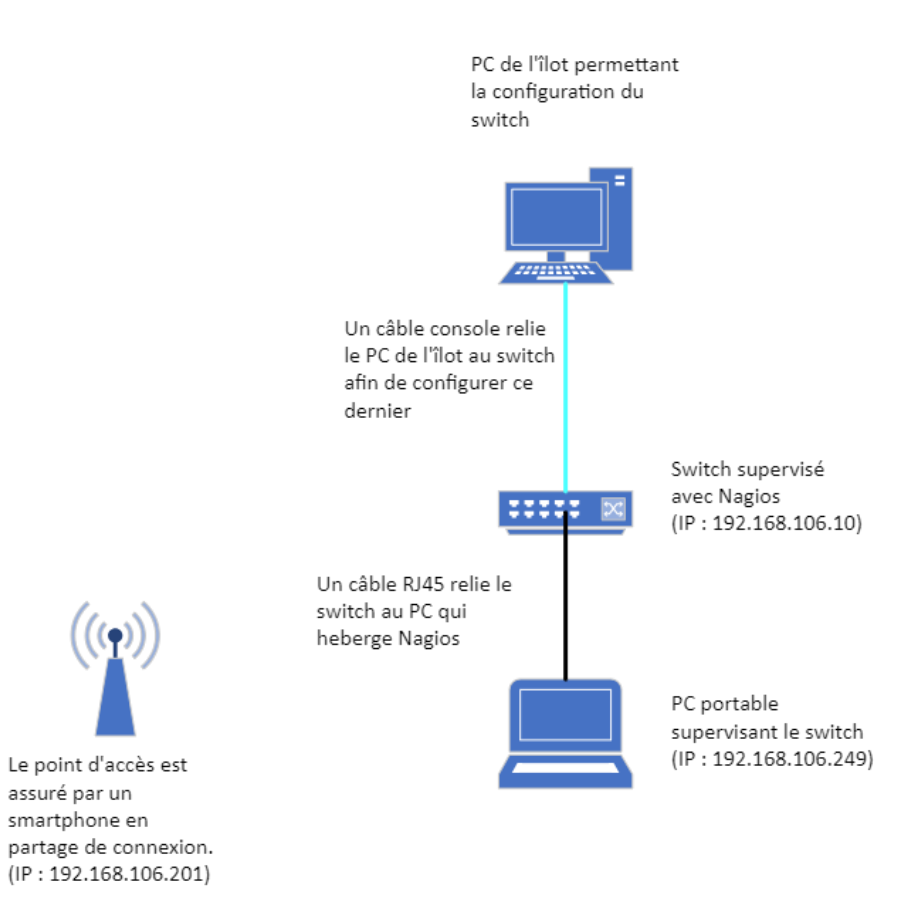

Attributions des adresses IP :

L'accès à internet est assuré tout le long du TP par un smartphone en partage de connexion. La PC portable ainsi que la machine virtuelle se voient donc attribuer des adresses IP.

| Détenteur de l'adresse | Adresse IP      |
|------------------------|-----------------|
| Smartphone             | 192.168.106.201 |
| PC portable            | 192.168.106.249 |
| Machine Virtuelle      | 192.168.106.85  |
| Switch supervisé       | 192.168.106.10  |

(Tableau récapitulatif des adresses IP)

Tous nos appareils se trouvent sur le réseau 192.168.106.xxx c'est pourquoi nous donnons une adresse de ce réseau au switch que nous allons superviser. C'est pourquoi nous donnons l'adresse **192.168.106.10** au switch cisco.

### Téléchargement des plugins :

Dans Nagios les plugins sont des programmes externes qui effectuent des vérifications spécifiques sur des hôtes et/ou des services et retournent le résultat à Nagios. Ces plugins jouent un rôle crucial dans le processus de surveillance, permettant à Nagios de recueillir des informations sur la disponibilité, les performances et l'état des services et des hôtes surveillés. Pour la supervision de notre switch nous allons installer les plugins SNMP (Simple Network Management Protocol). Ce protocole est utilisé pour gérer et superviser les équipements réseau comme les switchs et les routeurs ainsi que les machines connectées à un réseau comme les serveurs, les applications et les bases de données.

Pour cela, on va télécharger le fichier du paquet (snmp-mibs-downloader\_1.5\_all.deb)

wget http://ftp.de.debian.org/debian/pool/non-free/s/snmp-mibsdownloader/snmp-mibs-downloader\_1.5\_all.deb

On va installer notre notre paquet en .deb :

dpkg -i snmp-mibs-downloader\_1.5\_all.deb

### On installe à nouveau le paquet grâce à cette commande :

apt-get install snmp-mibs-downloader

On va ensuite installer les plugins nagios pour avoir le fichier check\_snmp :

#### apt-get install nagios-plugins

On copie le fichier check\_snmp dans /usr/lib/nagios/plugins

On déplace le fichier check snmp dans usr/local/nagios/libexec

Enfin, on redémarre le service :

nagios service nagios restart

Nagios est donc opérationnel pour superviser notre switch. Nous allons donc le paramétrer.

#### Paramétrage du switch

Attribution d'une adresse :

Pour attribuer une adresse IP au switch Cisco de notre îlot, nous relions le PC fixe au switch par un câble console (câble bleu), puis nous utilisons MobaXterm.

Une fois MobaXterm ouvert, nous allons rentrer les commandes suivantes pour donner l'adresse IP voulu à notre switch.

| Switch>enable                                             |
|-----------------------------------------------------------|
| Switch#conf t                                             |
| Switch(config)#int vlan 1                                 |
| Switch(config-if)#ip address 192.168.106.10 255.255.255.0 |
| Switch(config-if)#no shutdown                             |
| Switch(config-if)#exit                                    |
| Switch(config)#exit                                       |
| Switch#write memory                                       |

Notre switch à donc maintenant une adresse du réseau de notre partage de connexion.

#### Activation des traps :

Les traps SNMP (Simple Network Management Protocol) sont des informations envoyées en utilisant le protocole SNMP depuis un équipement supervisé vers un serveur de supervision. Elles permettent aux switchs de signaler en temps réel des événements significatifs tels que les pannes ou les surcharges de CPU à l'outil de supervision. Il faut donc les activer afin de pouvoir superviser le switch.

Switch>enable
Switch#conf t
Switch(config)#snmp-server enable traps
Switch(config)#exit
Switch#write memory

Activation des communautés du switch :

Switch#conf t Switch(config)#snmp-server community public R0 Switch(config)#snmp-server community private RW Switch#write memory

La configuration de la communauté RO (Read Only) permet aux dispositifs de gestion d'interroger le switch pour obtenir des informations de supervision. Cela inclut la détection proactive des problèmes, la surveillance des performances en temps réel, et la récupération d'informations sur l'état global du switch.

Configurer la communauté RW (Read & Write) autorise la modification de la configuration du switch à distance. Cela permet d'apporter des changements de configuration sans avoir à accéder physiquement au switch.

### Supervision du switch

### Création d'un pont :

Nagios étant bien configuré tout comme notre switch, nous faisons un test de ping pour savoir s' ils arrivent à communiquer ensemble. Nous remarquons que notre VM Debian n'arrive pas à ping avec le switch. Pour contourner cette difficulté, nous allons contourner le problème en créant un pont entre les cartes réseau wifi et Ethernet.

| Ethenet<br>Cible réseau non connecté<br>Reartek PCIe Obli family Controller | Cibie réseau non com<br>TAP-NordVIN Window                                                          | é<br>dapter Ethernet 1<br>Activé<br>VirtualBox Host-Only Ethernet Ad. | Ethemet 4<br>Active<br>VistualBox Host-Only Ethemet Ad. | Ethernet 5<br>Active<br>VirtualBox Host-Only Ethernet Ad. |
|-----------------------------------------------------------------------------|----------------------------------------------------------------------------------------------------|-----------------------------------------------------------------------|---------------------------------------------------------|-----------------------------------------------------------|
| Nordynx<br>Nordynx<br>Notdynx Lunnel                                        | W-Fi<br>Tict TO THE THOE<br>Mediatek Y © Des<br>Stat<br>Dias<br>© Com<br>© Sapi<br>© Area<br>© Pro- | ver<br>tördurer<br>som de pont<br>er saccourd<br>rer<br>rer           |                                                         |                                                           |

Dans VirtualBox il ne faut pas oublier de changer l'interface réseau et de sélectionner le pont.

| 🍪 de       | bian 11 - Paramètro   | es           |                                      |           |                        | -               |        | ×    |  |  |  |
|------------|-----------------------|--------------|--------------------------------------|-----------|------------------------|-----------------|--------|------|--|--|--|
|            | Général               | Réseau       |                                      |           |                        |                 |        |      |  |  |  |
|            | Système               | Adapter 1    | Adapter 2                            | Adapter 3 | Adapter 4              |                 |        |      |  |  |  |
|            | Affichage             | 🗹 Activer l' | Activer l'interface réseau           |           |                        |                 |        |      |  |  |  |
| $\bigcirc$ | Stockage              |              | Mode d'accès réseau : Accès par pont |           |                        |                 |        |      |  |  |  |
|            | Son                   | Adva         | nced                                 | Name:     | MICROSOFT Network Adap | ter Multiplexor | Driver | ~    |  |  |  |
| 5          | Réseau                |              |                                      |           |                        |                 |        |      |  |  |  |
|            | Ports séries          |              |                                      |           |                        |                 |        |      |  |  |  |
| Ø          | USB                   |              |                                      |           |                        |                 |        |      |  |  |  |
|            | Dossiers partagés     |              |                                      |           |                        |                 |        |      |  |  |  |
| •          | Interface utilisateur |              |                                      |           |                        |                 |        |      |  |  |  |
|            |                       |              |                                      |           |                        |                 |        |      |  |  |  |
|            |                       |              |                                      |           |                        |                 |        |      |  |  |  |
|            |                       |              |                                      |           | OK                     | Annuler         |        | Aide |  |  |  |

Le pont est donc opérationnel, notre VM arrive donc à ping notre switch. La supervision pourra se faire sans problème.

### Saisi des données :

Pour superviser des machines, Nagios utilise des fichiers cfg pour la configuration. On définit le nom d'hôte, l'adresse ip, le groupe dans lequel on veut classer et les différents plug-ins à utiliser.

```
_____
 SWITCH.CFG - SAMPLE CONFIG FILE FOR MONITORING A SWITCH
 NOTES: This config file assumes that you are using the sample configuration files that get installed with the Nagios quickstart guide.
# HOST DEFINITIONS
# Define the switch that we'll be monitoring
define host {
  use
                   generic-switch
                                            ; Inherit default values from a template
                                     ; The name we're giving to this switch
; A longer name associated with the switch
  host name
                   Switch
                   Switch Cisco Catalyst 2950
  alias
                                           ; IP address of the switch
; Host groups this switch is associated with
  address
                   192.168.106.10
  hostgroups
                   switches
3
# HOST GROUP DEFINITIONS
# Create a new hostgroup for switches
define hostgroup {
  hostgroup name
                   switches
                                           ; The name of the hostgroup
  alias
                   Network Switches
                                            ; Long name of the group
3
```

Pour ce TP, nous allons superviser le port 2 de notre switch.

```
# Monitor Port 2 status via SNMP
define service {
    use generic-service
    host_name Switch
    service_description Statut du port 2
    check_command check_snmp!-C public -o ifOperStatus.2 -r 1 -m RFC1213-MIB
}
```

Voici, un exemple de configuration d'utilisation de plugin pour superviser l'état du port 2 de notre switch.

Une fois, les modifications effectuées, nous redémarrons Nagios afin qu'elles soient prisent en compte :

service nagios restart

#### Vérification de la supervision :

Pour vérifier les machines supervisées par Nagios, on utilise un navigateur dans lequel on saisit dans la barre d'adresse <u>http://localhost/nagios</u> ou <u>http://192.168.106.85/nagios</u>. Une fenêtre Nagios s'ouvre, pour avoir accès à notre écran de supervision nous allons dans l'onglet "Services".

| $\leftarrow \rightarrow G$                                                                                                    | 00                  | localhost/nagios/      |            |                     |                 |            | \$                                                                           | ${igsidential}$  | பி          | ≡   |
|----------------------------------------------------------------------------------------------------|---------------------|------------------------|------------|---------------------|-----------------|------------|------------------------------------------------------------------------------|------------------|-------------|-----|
|                                                                                                    | Host <sup>●</sup> ● | Service **             | Status 🏞 🗣 | Last Check **       | Duration **     | Attempt ** | Status Information                                                           |                  |             | _   |
| Nagios                                                                                                    | Switch              | PING 🔉 🔎               | OK         | 11-24-2023 14:00:47 | 0d 0h 3m 39s    | 1/3        | PING OK - Paquets perdus = 0%, RTA = 3.17 ms                                 |                  |             |     |
| <u> </u>                                                                                                    |                     | Port 1 Bandwidth Usage | UNKNOWN    | 11-24-2023 13:56:50 | 14d 23h 23m 18s | 3/3        | check_mrtgtraf: Impossible d'ouvrir le fichier de log de MRTG                |                  |             |     |
| General                                                                                                    |                     | Statut du port 1 🛛 🔎 属 | ОК         | 11-24-2023 14:02:35 | 0d 0h 1m 51s    | 1/3        | SNMP OK - up(1)                                                              |                  |             |     |
| Home                                                                                                    |                     | Statut du port 2       | OK         | 11-24-2023 13:58:55 | 0d 0h 5m 31s    | 1/3        | SNMP OK - up(1)                                                              |                  |             |     |
| Documentation                                                                                                    |                     | Température du Switch  | UNKNOWN    | 11-24-2023 13:59:58 | Od Oh 4m 28s    | 3/3        | Erreur d'exécution de commande externe: Error in packet                      |                  |             |     |
| Current Status                                                                                                    |                     | Uptime                 | OK         | 11-24-2023 14:04:07 | 0d 0h 0m 19s    | 1/3        | SNMP OK - Timeticks: (1807825) 5:01:18.25                                    |                  |             |     |
| Tactical Overview                                                                                                    | hplj2605dn          | PING                   | CRITICAL   | 11-24-2023 13:55:10 | 52d 3h 31m 4s   | 3/3        | CRITICAL - Host Unreachable (192.168.1.30)                                   |                  |             |     |
| Map (Legacy)                                                                                                    |                     | Printer Status         | CRITICAL   | 11-24-2023 13:55:58 | 52d 3h 29m 34s  | 3/3        | Timeout: No Response from 192.168.1.30:161. : Timeout from host 192          | 168.1.30         |             |     |
| Hosts                                                                                                    | kali                | Current Load           | OK         | 11-24-2023 14:01:13 | 16d 4h 40m 27s  | 1/4        | OK - Charge moyenne: 0.12, 0.40, 0.26                                        |                  |             |     |
| Services                                                                                                    |                     | Current Users          | OK         | 11-24-2023 14:02:15 | 45d 3h 36m 25s  | 1/4        | UTILISATEURS OK - 1 utilisateurs actuellement connectés sur                  |                  |             |     |
| Summary                                                                                                    |                     | нттр 📉                 | CRITICAL   | 11-24-2023 14:04:06 | 45d 3h 35m 20s  | 4/4        | connect to address 192.168.201.50 and port 80: Aucun chemin d'accès          | pour atteindre   | l'hôte cib  | le  |
| Grid                                                                                                    |                     | PING                   | CRITICAL   | 11-24-2023 13:59:45 | 42d 0h 40m 53s  | 4/4        | CRITICAL - Host Unreachable (192.168.201.50)                                 |                  |             |     |
| Service Groups                                                                                                    |                     | Root Partition         | OK         | 11-24-2023 13:59:45 | 45d 3h 33m 33s  | 1/4        | DISK OK - free space: / 11739 MB (65% inode=85%):                            |                  |             |     |
| Summary                                                                                                    |                     | SSH 📉                  | CRITICAL   | 11-24-2023 13:59:45 | 45d 3h 33m 33s  | 4/4        | connect to address 192.168.201.50 and port 22: Aucun chemin d'accès          | pour atteindre   | l'hôte cib  | le  |
| Problems                                                                                                    |                     | Swap Usage             | OK         | 11-24-2023 14:01:08 | 45d 3h 33m 33s  | 1/4        | SWAP OK - 100% libre (970 MB sur un total de 974 MB)                         |                  |             |     |
| Services (Unhandled)                                                                                                    |                     | Total Processes        | OK         | 11-24-2023 14:03:05 | 45d 3h 37m 18s  | 1/4        | PROCS OK: 45 processus avec ETAT = RSZDT                                     |                  |             |     |
| Hosts (Unhandled)                                                                                                    | localhost           | Current Load           | OK         | 11-24-2023 14:03:14 | 16d 4h 44m 7s   | 1/4        | OK - Charge moyenne: 0.24, 0.34, 0.25                                        |                  |             |     |
| Quick Search:                                                                                                    |                     | Current Users          | OK         | 11-24-2023 14:04:16 | 52d 3h 49m 41s  | 1/4        | UTILISATEURS OK - 1 utilisateurs actuellement connectés sur                  |                  |             |     |
| Quick Search.                                                                                                    |                     | HTTP                   | OK         | 11-24-2023 13:59:45 | 52d 3h 49m 4s   | 1/4        | HTTP OK: HTTP/1.1 200 OK - 10975 octets en 0,003 secondes de tem             | ps de réponse    |             |     |
|                                                                                                    |                     | PING                   | OK         | 11-24-2023 13:59:45 | 52d 3h 48m 26s  | 1/4        | PING OK - Paquets perdus = 0%, RTA = 0.03 ms                                 |                  |             |     |
| Description of the second second seco |                     | Root Partition         | OK         | 11-24-2023 13:59:45 | 52d 3h 47m 49s  | 1/4        | DISK OK - free space: / 11739 MB (65% inode=85%):                            |                  |             |     |
| Reports                                                                                                    |                     | SSH 📉                  | CRITICAL   | 11-24-2023 14:01:19 | 52d 3h 44m 11s  | 4/4        | connect to address 127.0.0.1 and port 22: Connexion refusée                  |                  |             |     |
| Availability                                                                                                    |                     | Swap Usage             | OK         | 11-24-2023 14:03:05 | 52d 3h 46m 34s  | 1/4        | SWAP OK - 100% libre (970 MB sur un total de 974 MB)                         |                  |             |     |
| Alerts                                                                                                    |                     | Total Processes        | OK         | 11-24-2023 14:03:24 | 52d 3h 45m 56s  | 1/4        | PROCS OK: 44 processus avec ETAT = RSZDT                                     |                  |             |     |
| History                                                                                                    | ubuntu              | Current Load           | OK         | 11-24-2023 13:59:27 | 45d 4h 17m 16s  | 1/4        | OK - Charge moyenne: 0.46, 0.55, 0.28                                        |                  |             |     |
| Summary                                                                                                    |                     | Current Users          | OK         | 11-24-2023 13:59:45 | 45d 4h 16m 3s   | 1/4        | UTILISATEURS OK - 1 utilisateurs actuellement connectés sur                  |                  |             |     |
| Histogram (Legacy)                                                                                                    |                     | нттр 📉                 | CRITICAL   | 11-24-2023 13:59:45 | 45d 4h 14m 50s  | 4/4        | connect to address 192.168.201.101 and port 80: Aucun chemin d'accè          | s pour atteindre | e l'hôte ci | ble |
| Notifications                                                                                                    |                     | PING                   | CRITICAL   | 11-24-2023 13:59:45 | 42d 0h 40m 53s  | 4/4        | CRITICAL - Host Unreachable (192.168.201.101)                                |                  |             |     |
| Event Log                                                                                                    |                     | Root Partition         | OK         | 11-24-2023 14:01:29 | 45d 4h 13m 29s  | 1/4        | DISK OK - free space: / 11739 MB (65% inode=85%):                            |                  |             |     |
| System                                                                                                    |                     | SSH 📉                  | CRITICAL   | 11-24-2023 14:03:05 | 45d 4h 10m 29s  | 4/4        | connect to address 192.168.201.101 and port 22: Aucun chemin d'accè          | s pour atteindre | e l'hôte ci | ble |
| Comments                                                                                                    |                     | Swap Usage             | OK         | 11-24-2023 14:03:34 | 45d 4h 17m 2s   | 1/4        | SWAP OK - 100% libre (970 MB sur un total de 974 MB)                         |                  |             |     |
| Downtime                                                                                                    |                     | Total Processes        | OK         | 11-24-2023 13:59:37 | 45d 4h 15m 49s  | 1/4        | PROCS OK: 44 processus avec ETAT = RSZDT                                     |                  |             |     |
| Process Info<br>Performance Info                                                                                                    | winserver           | C:\ Drive Space        | CRITICAL   | 11-24-2023 14:00:40 | 41d 23h 18m 1s  | 3/3        | connect to address 192.168.201.152 and port 12489: Aucun chemin d'a<br>cible | ccès pour attei  | ndre l'hôt  | e   |
| Scheduling Queue<br>Configuration                                                                                                    |                     | CPU Load               | CRITICAL   | 11-24-2023 14:01:43 | 41d 23h 17m 16s | 3/3        | connect to address 192.168.201.152 and port 12489: Aucun chemin d'a<br>cible | ccès pour attei  | ndre l'hôt  | e   |
| -                                                                                                    |                     | Explorer               | CRITICAL   | 11-24-2023 13:54:18 | 41d 23h 15m 51s | 3/3        | connect to address 192.168.201.152 and port 12489: Aucun chemin d'a<br>cible | ccës pour attei  | ndre l'hôt  | e L |
|                                                                                                    |                     | Memory Usage           | CRITICAL   | 11-24-2023 13:56:39 | 41d 23h 14m 47s | 3/3        | connect to address 192.168.201.152 and port 12489: Aucun chemin d'a<br>cible | cces pour attei  | ndre Thôt   | Tot |
|                                                                                                    |                     | NSClient++ Version     | CRITICAL   | 11-24-2023 13:57:42 | 41d 23h 14m 17s | 3/3        | connect to address 192.168.201.152 and port 12489: Aucun chemin d'a<br>cible | cces pour attei  | nare Thôi   | age |
|                                                                                                    |                     | Uptime                 | CRITICAL   | 11-24-2023 13:58:45 | 41d 23h 15m 6s  | 3/3        | connect to address 192.168.201.152 and port 12489: Aucun chemin d'a<br>cible | cces pour attei  | nare l'hôt  | P   |
|                                                                                                    |                     | W3SVC                  | CRITICAL   | 11-24-2023 13:59:48 | 41d 23h 11m 56s | 3/3        | connect to address 192.168.201.152 and port 12489: Aucun chemin d'a<br>cible | cces pour attei  | nare rhôt   | e   |

Un tableau s'ouvre avec tout ce que nous supervisons grâce à Nagios.

Pour ce TP, on se concentre sur la supervision de notre switch.

| Host <b>▼</b> ♥ | Service <sup>■</sup> ● |               | Status 🕶 🗣 | Last Check 🖜        | Duration **     | Attempt 🔫 | Status Information                                            |
|-----------------|------------------------|---------------|------------|---------------------|-----------------|-----------|---------------------------------------------------------------|
| Switch          | PING                   | $\mathcal{O}$ | OK         | 11-24-2023 14:00:47 | 0d 0h 3m 39s    | 1/3       | PING OK - Paquets perdus = 0%, RTA = 3.17 ms                  |
|                 | Port 1 Bandwidth Usa   | ge            | UNKNOWN    | 11-24-2023 13:56:50 | 14d 23h 23m 18s | 3/3       | check_mrtgtraf: Impossible d'ouvrir le fichier de log de MRTG |
|                 | Statut du port 1       | $\mathcal{O}$ | OK         | 11-24-2023 14:02:35 | 0d 0h 1m 51s    | 1/3       | SNMP OK - up(1)                                               |
|                 | Statut du port 2       |               | OK         | 11-24-2023 13:58:55 | 0d 0h 5m 31s    | 1/3       | SNMP OK - up(1)                                               |

Nous pouvons voir que le ping, est "OK" donc opérationnel. Tout comme le port 1 et le port 2.

Tout est donc fonctionnel sur notre switch.

#### Simulation de panne :

Pour vérifier que la supervision fonctionne correctement, nous allons simuler une panne sur le port 2 de notre switch. Pour cela, nous allons tout simplement débrancher le câble qui est branché à notre port 2. Nous gardons le port 1 branché pour qu'il servent de "port témoin".

Nous débranchons donc le câble relié au port 2 de notre switch.

Notre tableau s'actualise.

| Nagios <sup>.</sup>                                    | Current Network Status<br>Last Updated: Tue Nov 28 08:56:12 CET 2023<br>Updated every 90 seconds |                                        | 23 Up 1  | Host Status Total     | S<br>ending Ok        | Service St<br>Warning Unkne | tatus Totals                                                                                     |  |  |  |  |
|--------------------------------------------------------|--------------------------------------------------------------------------------------------------|----------------------------------------|----------|-----------------------|-----------------------|-----------------------------|--------------------------------------------------------------------------------------------------|--|--|--|--|
| General                                                | Nagios® Core<br>Logged in as n                                                                   | ™ 4.4.6 - www.nagios.org<br>agiosadmin |          | All Problems All Type | -                     | All Problem                 | ns All Types                                                                                     |  |  |  |  |
| Home<br>Documentation                                  | View History F<br>View Notificati                                                                | For all hosts<br>ions For All Hosts    |          | 4 6                   | 4     6     20     39 |                             |                                                                                                  |  |  |  |  |
| Current Status                                         | View Host Sta                                                                                    | atus Detail For All Hosts              |          |                       |                       |                             |                                                                                                  |  |  |  |  |
| Tactical Overview<br>Map (Legacy)<br>Hosts<br>Services | Limit Results:                                                                                   | 100 V                                  | Ctatue 🕈 | Last Chack **         | Service Sta           | tus Details                 | For All Hosts                                                                                    |  |  |  |  |
| Host Groups                                            | Switch                                                                                           | PING                                   | OK       | 11.28.2023 08:51:28   | Od 0h 4m 44s          | 1/3                         | PING OK - Paquets perdus = 16% PTA = 2.61 ms                                                     |  |  |  |  |
| Grid                                                   | Shiten                                                                                           | Port 1 Bandwidth Usage                 | UNKNOWN  | 11-28-2023 08:53:48   | 18d 18h 15m 4s        | 3/3                         | check mrtatraf: Impossible d'ouvrir le fichier de log de MRTG                                    |  |  |  |  |
| Service Groups                                         |                                                                                                  | Statut du port 1                       | OK       | 11-28-2023 08:53:34   | 0d 0h 2m 38s          | 1/3                         | SNMP OK - up(1)                                                                                  |  |  |  |  |
| Summary                                                |                                                                                                  | Statut du port 2                       | CRITICAL | 11-28-2023 08:55:56   | 0d 0h 0m 16s          | 1/3                         | SNMP CRITICAL - *down(2)*                                                                        |  |  |  |  |
| Grid                                                   |                                                                                                  | Température du switch                  | UNKNOWN  | 11-28-2023 08:55:39   | 0d 0h 0m 33s          | 3/3                         | Erreur d'exécution de commande externe: Error in packet                                          |  |  |  |  |
| Services (Unhandled)                                   |                                                                                                  | Uptime                                 | CRITICAL | 11-26-2023 16:52:06   | 3d 18h 31m 11s        | 3/3                         | CRITICAL - Plugin timed out while executing system call                                          |  |  |  |  |
| Hosts (Unhandled)                                      | hplj2605dn                                                                                       | PING                                   | CRITICAL | 11-26-2023 16:53:09   | 55d 22h 22m 50s       | 3/3                         | CRITICAL - Host Unreachable (192.168.1.30)                                                       |  |  |  |  |
| Network Outages                                        |                                                                                                  | Printer Status                         | CRITICAL | 11-28-2023 08:51:39   | 55d 22h 21m 20s       | 3/3                         | Timeout: No Response from 192.168.1.30:161. : Timeout from host 192.168.1.30                     |  |  |  |  |
| Quick Search:                                          | kali                                                                                             | Current Load                           | OK       | 11-28-2023 08:54:51   | 19d 23h 32m 13s       | 1/4                         | OK - Charge moyenne: 1.43, 0.89, 0.36                                                            |  |  |  |  |
|                                                        |                                                                                                  | Current Users                          | OK       | 11-28-2023 08:53:44   | 48d 22h 28m 11s       | 1/4                         | UTILISATEURS OK - 1 utilisateurs actuellement connectés sur                                      |  |  |  |  |
|                                                        |                                                                                                  | нттр 🐹                                 | CRITICAL | 11-28-2023 08:54:47   | 48d 22h 27m 6s        | 4/4                         | connect to address 192.168.201.50 and port 80: Aucun chemin d'accès pour atteindre l'hôte cible  |  |  |  |  |
| Reports                                                |                                                                                                  | PING                                   | CRITICAL | 11-28-2023 08:55:26   | 45d 19h 32m 39s       | 4/4                         | CRITICAL - Host Unreachable (192.168.201.50)                                                     |  |  |  |  |
| Availability                                           |                                                                                                  | Root Partition                         | ОК       | 11-28-2023 08:55:26   | 48d 22h 25m 19s       | 1/4                         | DISK OK - free space: / 11598 MB (64% inode=85%):                                                |  |  |  |  |
| Trends (Legacy)                                        |                                                                                                  | SSH 📉                                  | CRITICAL | 11-28-2023 08:55:26   | 48d 22h 25m 19s       | 4/4                         | connect to address 192.168.201.50 and port 22: Aucun chemin d'accès pour atteindre l'hôte cible  |  |  |  |  |
| Alerts                                                 |                                                                                                  | Swap Usage                             | OK       | 11-28-2023 08:51:49   | 48d 22h 25m 19s       | 1/4                         | SWAP OK - 100% libre (974 MB sur un total de 974 MB)                                             |  |  |  |  |
| History                                                |                                                                                                  | Total Processes                        | OK       | 11-28-2023 08:52:52   | 48d 22h 29m 4s        | 1/4                         | PROCS OK: 56 processus avec ETAT = RSZDT                                                         |  |  |  |  |
| Histogram (Legacy)                                     | localhost                                                                                        | Current Load                           | OK       | 11-28-2023 08:53:55   | 19d 23h 35m 53s       | 1/4                         | OK - Charge movenne: 2.06. 0.78. 0.28                                                            |  |  |  |  |
| Notifications                                          |                                                                                                  | Current Users                          | OK       | 11-28-2023 08:54:57   | 55d 22h 41m 27s       | 1/4                         | UTILISATEURS OK - 1 utilisateurs actuellement connectés sur                                      |  |  |  |  |
| Event Log                                              |                                                                                                  | HTTP                                   | OK       | 11-28-2023 08:55:26   | 55d 22h 40m 50s       | 1/4                         | HTTP OK: HTTP/1.1 200 OK - 10975 octets en 0.018 secondes de temps de réponse                    |  |  |  |  |
| System                                                 |                                                                                                  | PING                                   | ОК       | 11-28-2023 08:55:26   | 55d 22h 40m 12s       | 1/4                         | PING OK - Paquets perdus = 0%, RTA = 0.04 ms                                                     |  |  |  |  |
| System                                                 |                                                                                                  | Root Partition                         | ОК       | 11-28-2023 08:55:26   | 55d 22h 39m 35s       | 1/4                         | DISK OK - free space: / 11598 MB (64% inode=85%):                                                |  |  |  |  |
| Comments                                               |                                                                                                  | SSH 📉                                  | CRITICAL | 11-28-2023 08:52:00   | 55d 22h 35m 57s       | 4/4                         | connect to address 127.0.0.1 and port 22: Connexion refusée                                      |  |  |  |  |
| Process Info                                           |                                                                                                  | Swap Usage                             | OK       | 11-28-2023 08:53:02   | 55d 22h 38m 20s       | 1/4                         | SWAP OK - 100% libre (974 MB sur un total de 974 MB)                                             |  |  |  |  |
| Performance Info                                       |                                                                                                  | Total Processes                        | OK       | 11-28-2023 08:54:05   | 55d 22h 37m 42s       | 1/4                         | PROCS OK: 43 processus avec ETAT = RSZDT                                                         |  |  |  |  |
| Scheduling Queue<br>Configuration                      | ubuntu                                                                                           | Current Load                           | OK       | 11-28-2023 08:55:08   | 48d 23h 9m 2s         | 1/4                         | OK - Charge movenne: 1 50, 0 93, 0.38                                                            |  |  |  |  |
|                                                        |                                                                                                  | Current Users                          | OK       | 11-28-2023 08:55:26   | 48d 23h 7m 49s        | 1/4                         | UTILISATEURS OK - 1 utilisateurs actuellement connectés sur                                      |  |  |  |  |
|                                                        |                                                                                                  | HTTP                                   | CRITICAL | 11-28-2023 08:55:26   | 48d 23h 6m 36s        | 4/4                         | connect to address 192.168.201.101 and port 80: Aucun chemin d'accès pour atteindre l'hôte cible |  |  |  |  |
|                                                        |                                                                                                  | PING                                   | CRITICAL | 11-28-2023 08:55:26   | 45d 19h 32m 39s       | 4/4                         | CRITICAL - Host Unreachable (192.168.201.101)                                                    |  |  |  |  |
|                                                        |                                                                                                  | Root Partition                         | OK       | 11-28-2023 08:55:54   | 48d 23h 5m 15s        | 1/4                         | DISK OK - free space: / 11598 MB (64% inode=85%);                                                |  |  |  |  |
|                                                        |                                                                                                  | SSH 😿                                  | CRITICAL | 11-28-2023 08:53:13   | 48d 23h 2m 15s        | 4/4                         | connect to address 192 168 201 101 and port 22: Aucun chemin d'accès pour atteindre l'hôte cible |  |  |  |  |
|                                                        |                                                                                                  | Swan Licane                            | OK       | 11.28.2023 08:54-15   | 48d 23h 8m 48s        | 1/4                         | SWAP OK _ 100% libre (974 MB sur up total de 974 MB)                                             |  |  |  |  |
|                                                        |                                                                                                  | Total Processes                        | OK       | 11-28-2023 08:55:18   | 48d 23h 7m 35s        | 1/4                         | PROCS OK: 40 processus avec ETAT = RSZDT                                                         |  |  |  |  |

On se concentre sur notre switch.

| Host ★ | Service ★◆             | Status 🛧 | Last Check 🕈 🗣      | Duration ★◆    | Attempt ** | Status Information                                            |
|--------|------------------------|----------|---------------------|----------------|------------|---------------------------------------------------------------|
| Switch | PING                   | OK       | 11-28-2023 08:51:28 | 0d 0h 4m 44s   | 1/3        | PING OK - Paquets perdus = 16%, RTA = 2.61 ms                 |
|        | Port 1 Bandwidth Usage | UNKNOWN  | 11-28-2023 08:53:48 | 18d 18h 15m 4s | 3/3        | check_mrtgtraf: Impossible d'ouvrir le fichier de log de MRTG |
|        | Statut du port 1       | OK       | 11-28-2023 08:53:34 | 0d 0h 2m 38s   | 1/3        | SNMP OK - up(1)                                               |
|        | Statut du port 2       | CRITICAL | 11-28-2023 08:55:56 | 0d 0h 0m 16s   | 1/3        | SNMP CRITICAL - *down(2)*                                     |

Nous remarquons que le ping et le port 1 restent opérationnels mais le port 2 lui est passé en "CRITICAL". Dans "Status Information", on remarque que le port est "down" ce qui signifie que le port 2 n'est plus fonctionnel.

Notre a détecté que le port 2 n'était plus branché mais nous montre bien que le reste fonctionne toujours. Cette simulation de panne nous confirme donc que notre supervision fonctionne correctement.